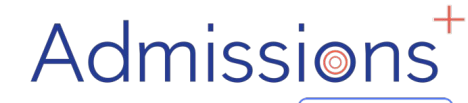

Powered by applicaa

## **STUDENT**

# **ENROLMENT**

### FORM

#### "HOW -TO GUIDE"

#### STUDENT ENROLMENT

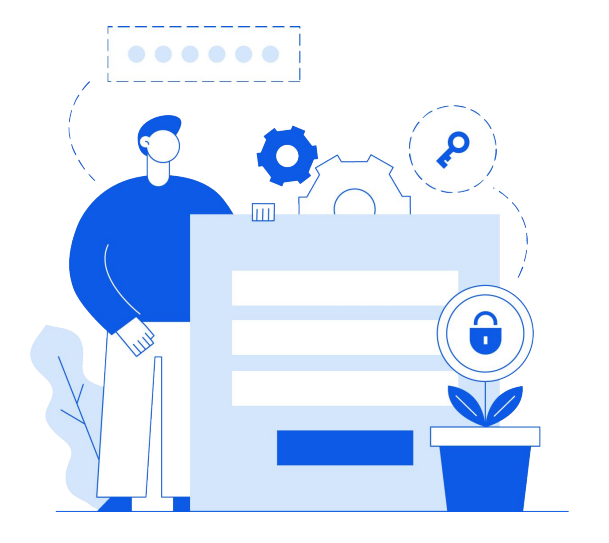

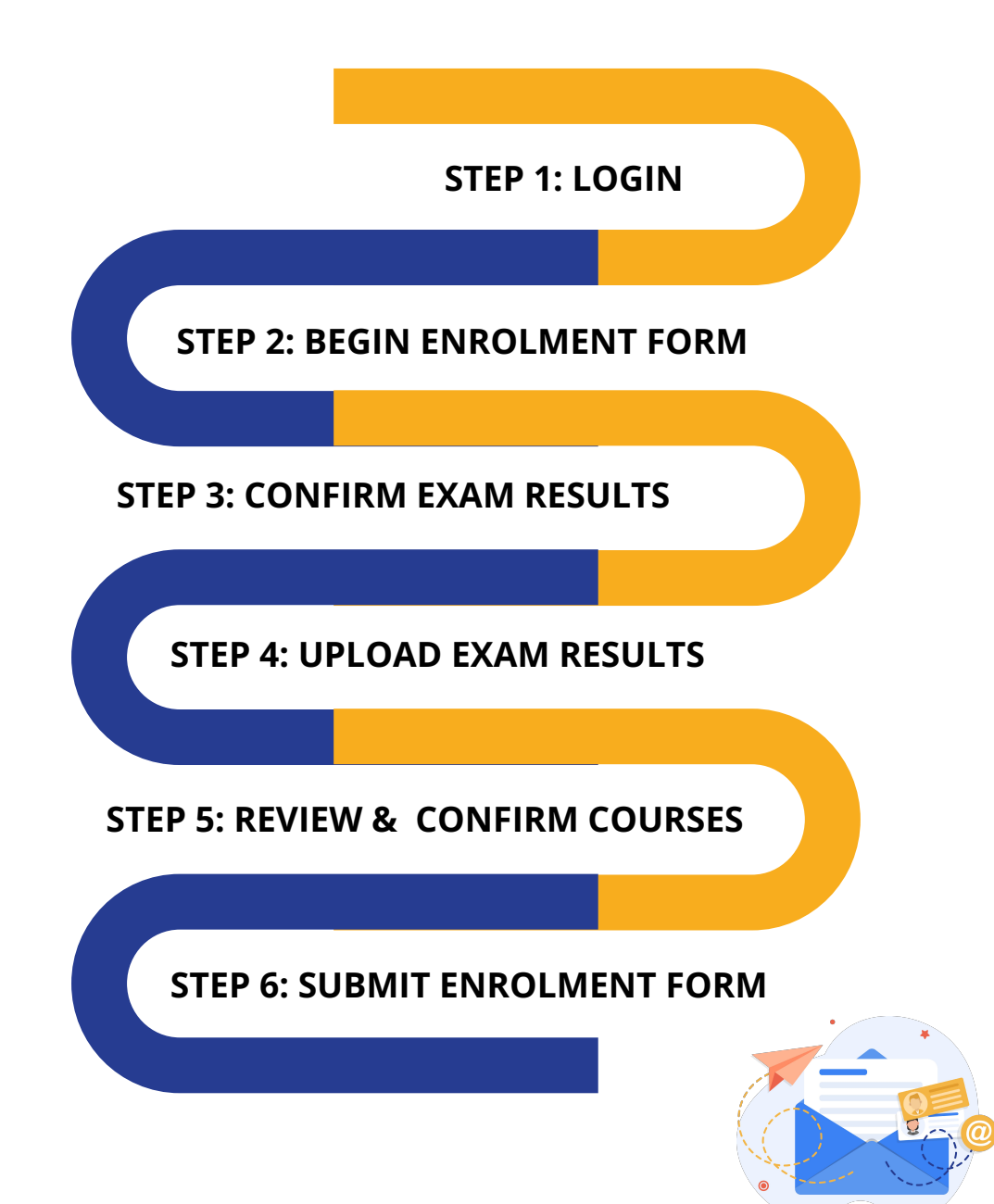

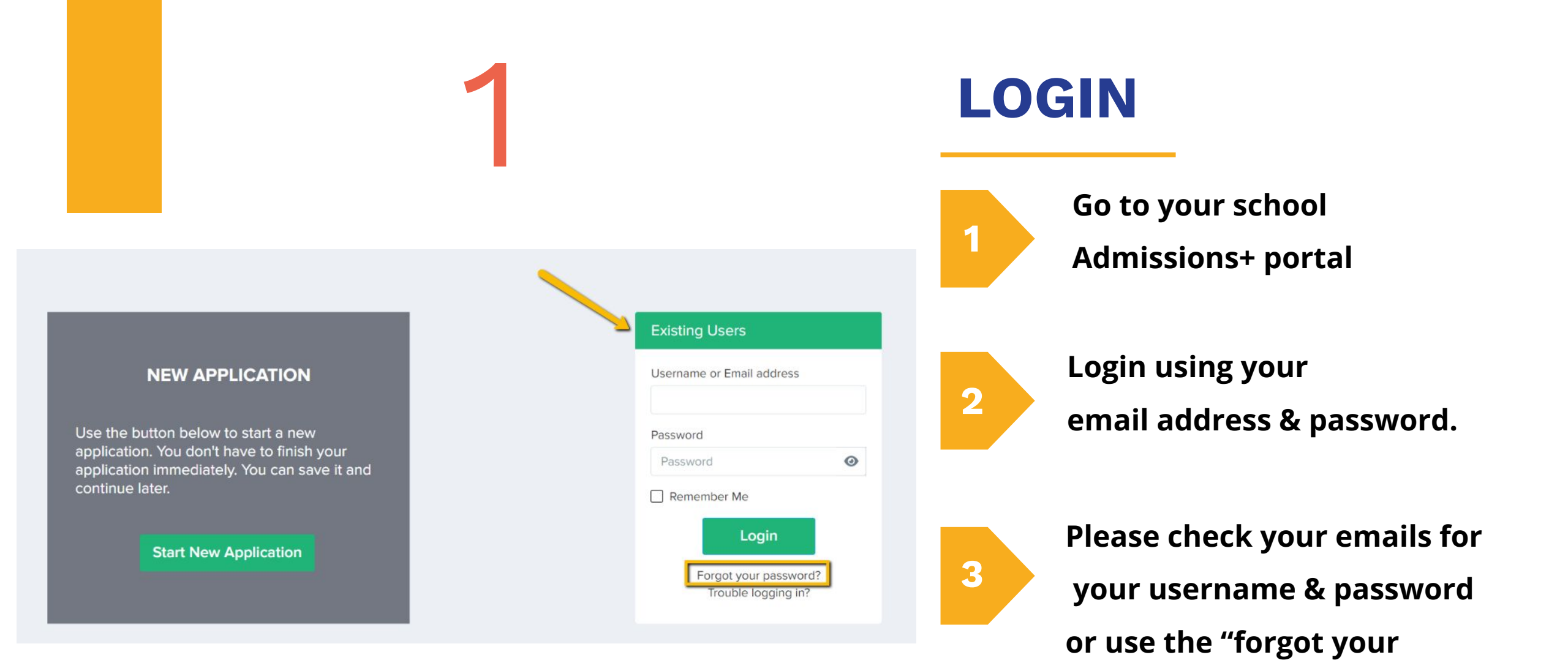

Powered by applicaa

Admissions

password" link

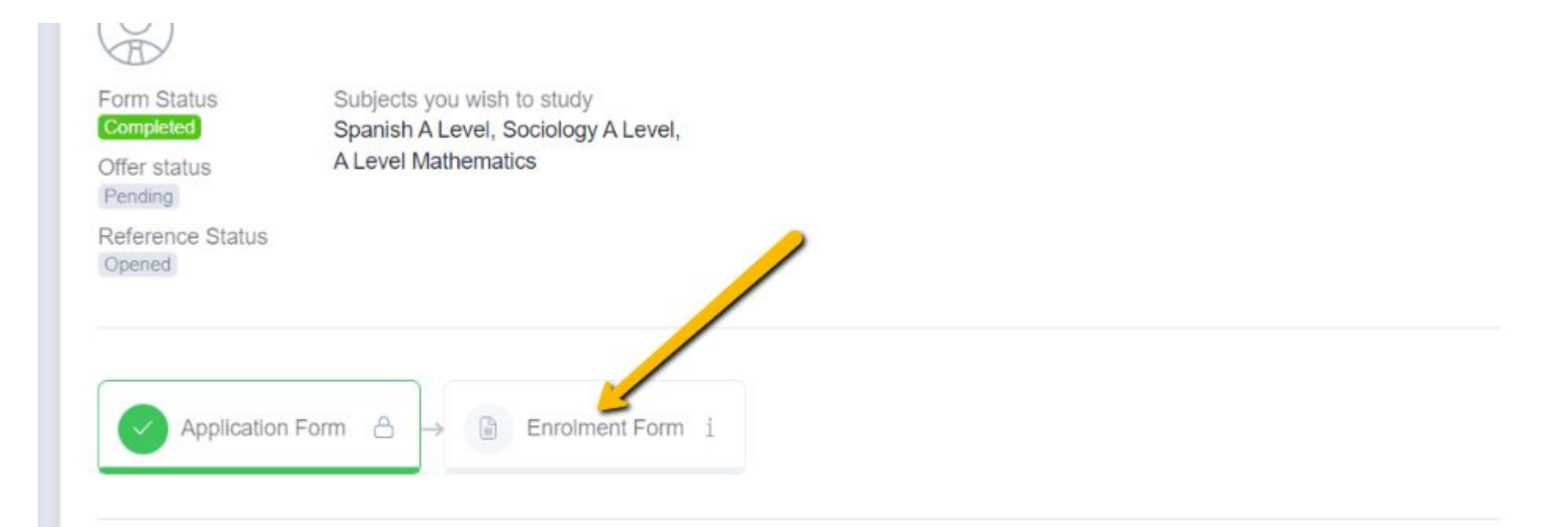

### BEGIN ENROLMENT FORM

Click to begin the enrolment phase of your application.

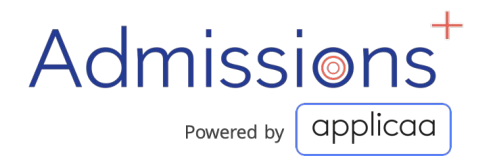

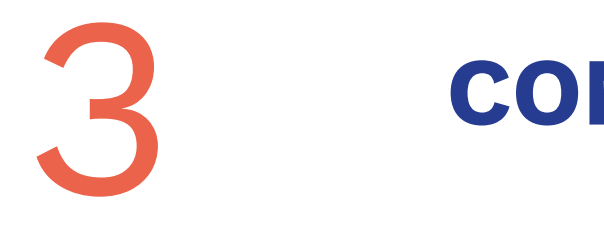

#### CONFIRM EXAM RESULTS

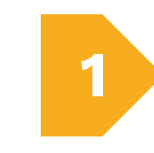

Internal students will have their achieved grades already uploaded into the system

If you are an external student you are required to review and confirm your grades.

- Change the grades if needed
- Set the date you received your results.

|        | Title                   |    | Grade | Status    | K | Qualification Level | Received date |   |
|--------|-------------------------|----|-------|-----------|---|---------------------|---------------|---|
| SE 🗸   | English Language        | \$ | 7 🗸   | Achievec  | ~ |                     | 2020 June 🗸   | 圃 |
| CSE 🗸  | English Literature      | \$ | 6 🗸   | Predicted | ~ |                     |               | 圓 |
| CSE 🗸  | Combined Science        | \$ | 7-7 🗸 | Predicted | ~ |                     |               | 圃 |
| CSE 🗸  | Mathematics             | \$ | 6 ~   | Predicted | ~ |                     |               | 圃 |
| CSE 🗸  | Drama                   | *  | 7 ~   | Predicted | ~ |                     |               | 圃 |
| GCSE 🗸 | Psychology              | \$ | 7 🗸   | Predicted | ~ |                     |               | 圓 |
| GCSE 🗸 | Government and Politics | \$ | 8 🗸   | Predicted | ~ |                     |               | 圃 |
| GCSE 🗸 | Physical Education      | \$ | 5 ~   | Predicted | ~ |                     |               | 圃 |
| GCSE 🗸 | Design and Technology   | \$ | 5 🗸   | Predicted | ~ |                     |               | 圃 |

#### UPLOAD EXAM RESULTS

1

#### Scroll down the page to 'Upload documents here'

and upload a copy of your exam result by clicking the 'Choose file' button.

To upload another exam result Click 'Add Exam Result'

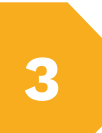

2

Once you have uploaded all copies of your exam results, click 'Save & Next' to the next step.

| CCSE V                                                                              | Government and Politics                                                      |             | ° × | Prodictor ×                                                                                                    | 1           |
|-------------------------------------------------------------------------------------|------------------------------------------------------------------------------|-------------|-----|----------------------------------------------------------------------------------------------------|-------------|
| GC3E V                                                                              | Government and Politics                                                      | Υ.          | • • | Predicter                                                                                                    |             |
| GCSE ↔                                                                              | Physical Education                                                           | \$          | 5 🗸 | Predictec 🗸                                                                                                    | 1           |
| GCSE 🗸                                                                              | Design and Technology                                                        | \$          | 5 🗸 | Achievec 🗸                                                                                                    | 2020 June 🗸 |
| Add grade                                                                           |                                                                              |             |     |                                                                                                    |             |
|                                                                                     |                                                                              |             |     |                                                                                                    |             |
|                                                                                     |                                                                              |             |     |                                                                                                    |             |
| Please enter an                                                                     | y additional information about your                                          | grades here |     |                                                                                                    |             |
| Please enter an                                                                     | y additional information about your                                          | grades here |     |                                                                                                    |             |
| Please enter an                                                                     | y additional information about your                                          | grades here |     |                                                                                                    |             |
| Please enter an                                                                     | y additional information about your                                          | grades here |     |                                                                                                    |             |
| Please enter an                                                                     | ay additional information about your                                         | grades here |     |                                                                                                    |             |
| Please enter an                                                                     | ny additional information about your                                         | grades here |     | Documentation for Additional Sup                                                                                 | pport       |
| Please enter an<br>pload docum<br>opy of exam res<br>• Choose File                  | ny additional information about your<br>ner (s here:                         | grades here |     | Documentation for Additional Sup<br>• Choose File No file chosen                                                 | pport<br>1  |
| Please enter an<br>pload docum<br>opy of exam res<br>• Choose File<br>Add Exam Resu | ny additional information about your<br>nents here:<br>Ins<br>No file chosen | grades here |     | Documentation for Additional Sup  Choose File No file chosen  Add Additional Document                            | pport<br>1  |
| Please enter an<br>pload docun<br>opy of exam res<br>• Choose File<br>Add Exam Resu | nerts here:                                                                  | grades here |     | Documentation for Additional Sup  Choose File No file chosen Add Additional Document                             | oport<br>1  |
| Please enter an<br>pload docun<br>opy of exam res<br>• Choose File<br>Add Exam Resu | nerts here:                                                                  | grades here |     | Documentation for Additional Sup <ul> <li>Choose File</li> <li>No file chosen</li> </ul> Add Additional Document | oport       |

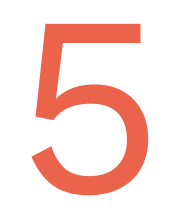

#### REVIEW & CONFIRM COURSES

Review and confirm the courses you have chosen to study

2

1

If you would like to modify your course choices, click the 'x' icon on the course you want to remove

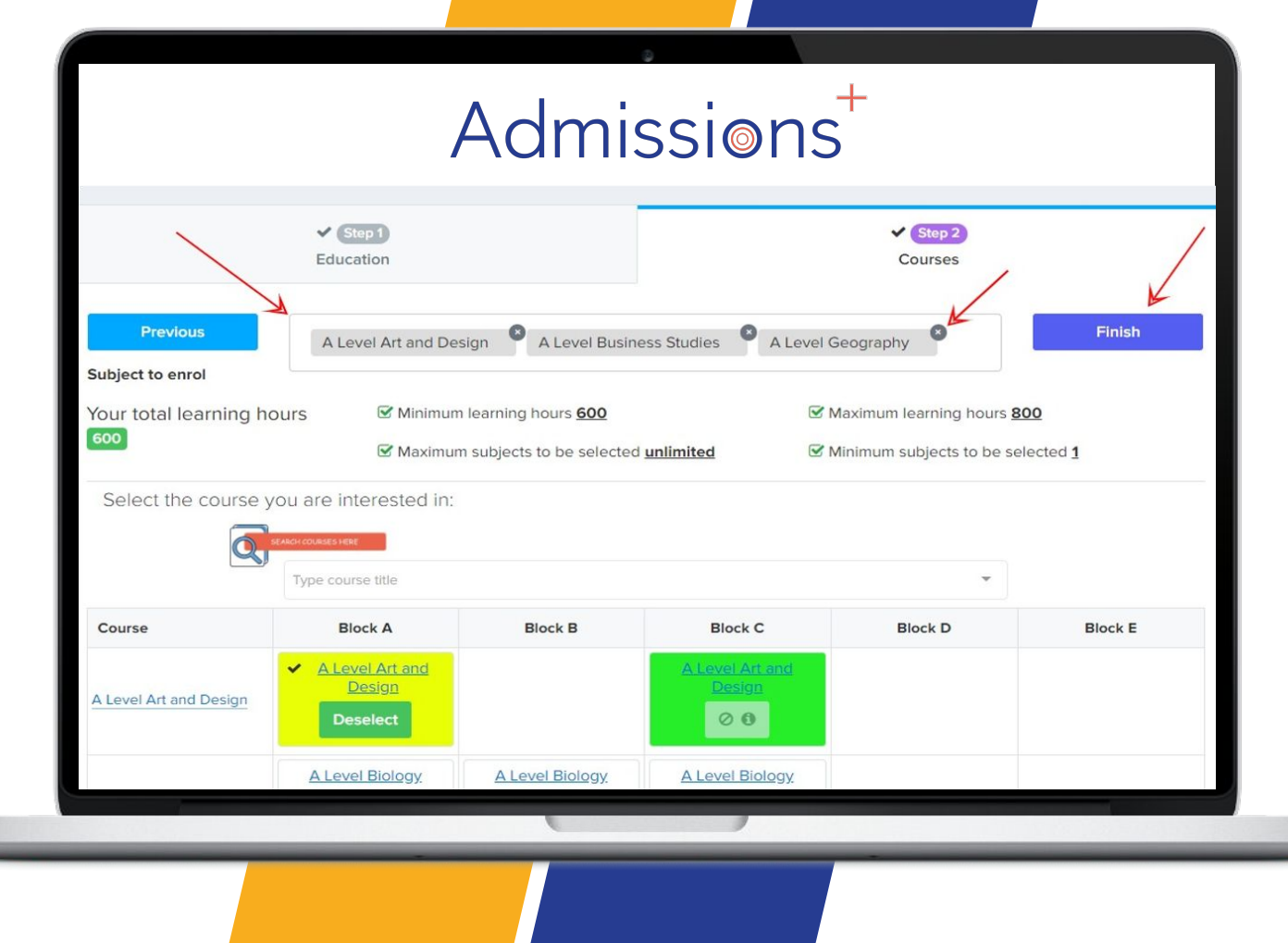

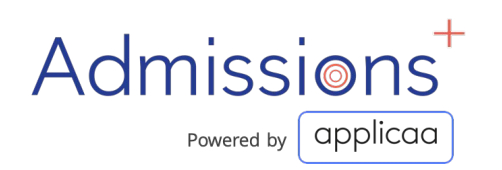

| Q                        | SEARCH COURSES HERE                           |                           |                           |                                                 | K                |     |  |
|--------------------------|-----------------------------------------------|---------------------------|---------------------------|-------------------------------------------------|------------------|-----|--|
| Course                   | Type course title Block A                     | Block B                   | Block C                   | - Block D                                       | Block E          |     |  |
| A Level Art and Design   | <u>A Level Art and</u> <u>Design</u> Deselect |                           | A Level Art and<br>Design |                                                 |                  | L . |  |
| A Level Biology          | A Level Biology                               | A Level Biology<br>Select | A Level Biology<br>Select |                                                 |                  |     |  |
| A Level Business Studies |                                               |                           |                           | <u>A Level Business</u> <u>Studies</u> Deselect |                  |     |  |
| A Level Chemistry        |                                               | A Level Chemistry         | A Level Chemistry Select  | A Level Chemistry                               |                  |     |  |
|                          |                                               |                           |                           | A Level Computer                                | A Level Computer |     |  |

Search for new courses:

2

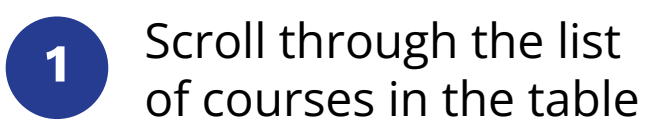

Use the search bar

Select the course you would like to study and click 'Finish' on the top right hand corner to submit the courses you would like to study.

6

REVIEW & CONFIRM COURSES

#### SUBMIT ENROLMENT FORM

Click 'Submit Enrolment Form' to save your changes and submit the Enrolment Form to the school.

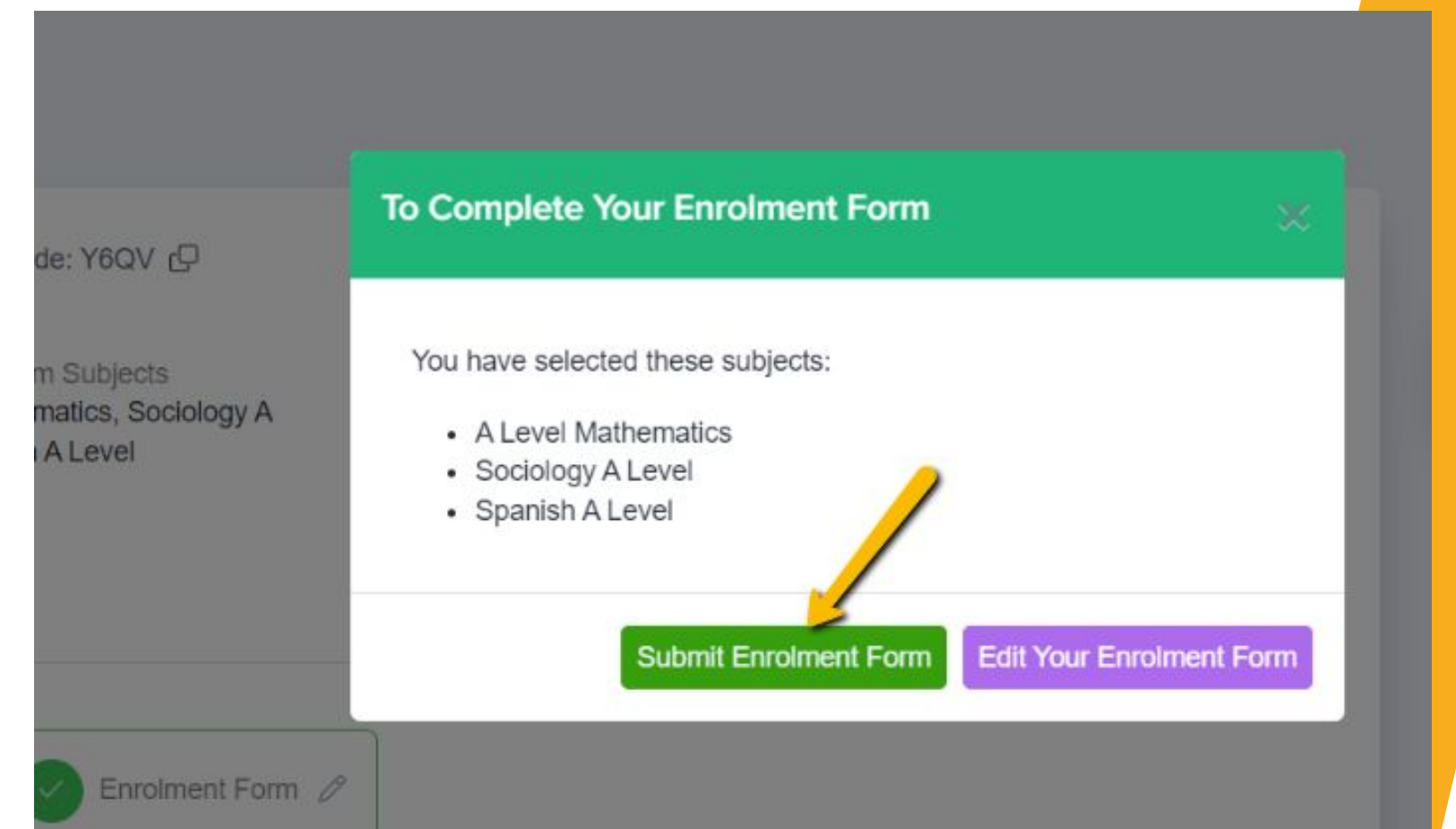

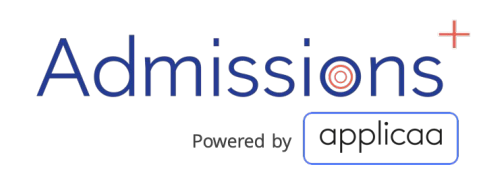

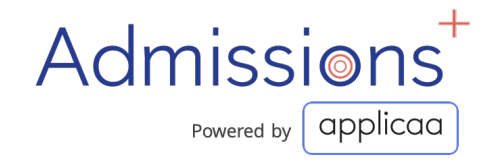

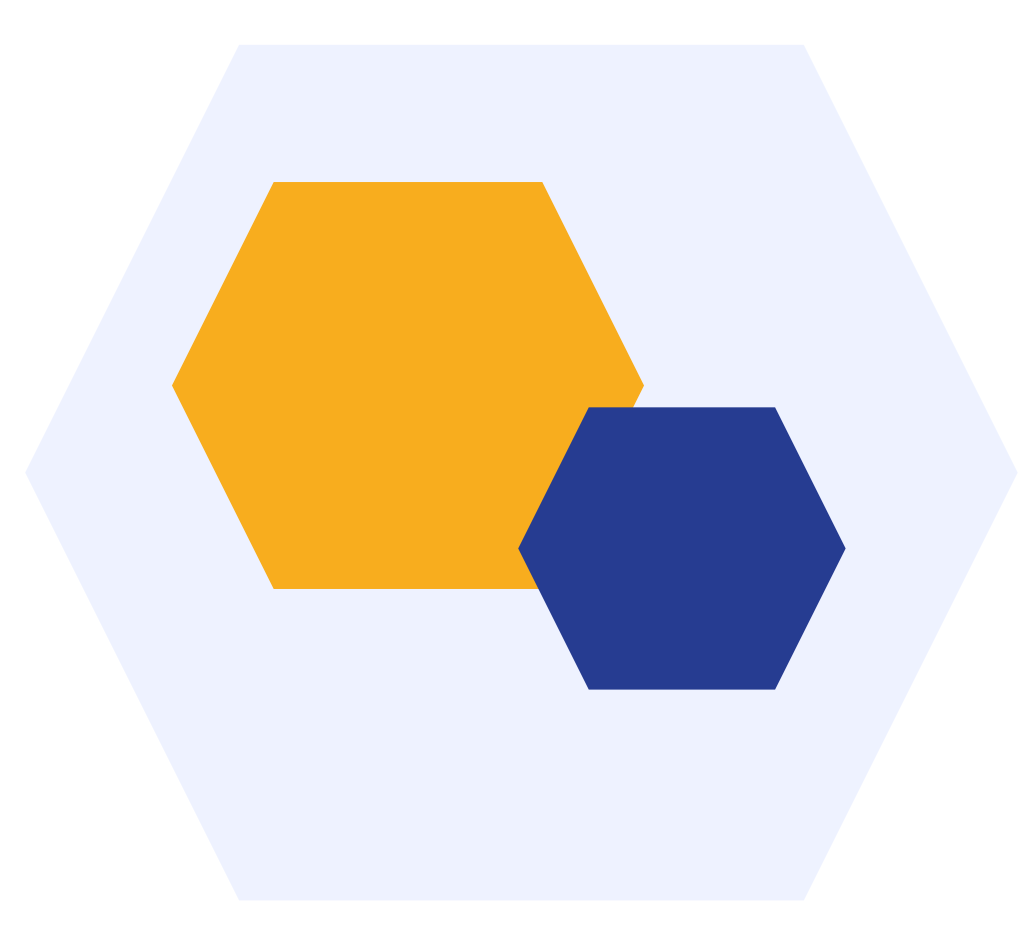

# THANK YOU